# 社会保険適用事業所名称/所在地変更(訂正)届

最終編集:2023年1月

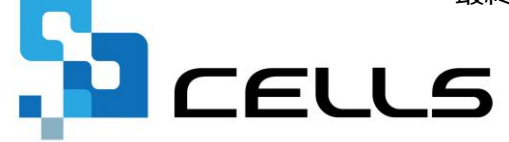

〒485-0014 愛知県小牧市安田町190 サポートセンターお問合せ E-mail <u>info@cells.co.jp</u>

# 社会保険適用事業所名称/所在地変更(訂正)届

| 事前準備                        | ••• 3    |
|-----------------------------|----------|
| 会社情報の変更後データ入力               | •••4     |
| 社会保険適用事業所名称/所在地変更(訂正)届の作成   | •••6     |
| 社会保険適用事業所名称/所在地変更(訂正)届の印刷   | •••8     |
| 社会保険適用事業所名称/所在地変更(訂正)届の電子申請 | •••9     |
| 電子申請のデータ送信                  | •••10    |
| 送信前の電子申請データの確認・削除           | · · · 11 |
| 申請後に状況がエラーとなった場合            | •••12    |
| 申請データを取下げしたい場合              | •••13    |
| 申請データ取下げ後のステータスの流れ          | •••14    |

#### 事前準備 電子申請する前に・・・

 〇台帳から電子申請するためには、e-Govアカウントが必須となります。e-Govアカウントと台帳を連動し トークン(※)を取得してください。詳細はこちらのリンク先をご確認ください。
 <u>https://daityo-support.zendesk.com/hc/ja/articles/9639369295897</u>
 (※)「トークン」とは、電子申請API接続時の本人確認において、認証認可された期限付きパスワードのこ とです。

O社会保険労務士の電子証明書はパソコンにインストールされていますか? また有効期限は切れていませんか?古い電子証明書が残っていると、正常に送信されない場合があるため、 削除をおこなってください。

https://daityo-support.zendesk.com/hc/ja/articles/4406151255065

〇台帳起動画面の「事務所情報他」から連絡先に関する情報が登録されていますか?

- ○事業所台帳の会社情報フォーム「基本データ」タブは、全角で入力してください。 (半角の指定がある箇所は除く)
- ○事業所台帳の会社情報フォーム「基本データ」「電子申請」タブに、申請で利用できない文字が、 含まれていませんか?(フリガナに半角カタカナ英数、住所欄にローマ数字、名称や氏名に 機種依存文字など)
- ○事業所台帳の会社情報フォーム「電子申請」タブに、PDF形式の提出代行証明書が 登録されていますか?

〇事業所台帳の会社情報フォーム「電子申請」タブの住所欄は、都道府県名から登録されていますか?

〇初めて電子申請をおこなう場合は、「電子申請マニュアル 初期設定編」をご覧ください。
 <a href="https://www.cells.co.jp/daityo-s/wp-content/uploads/manual/esyokinew.pdf">https://www.cells.co.jp/daityo-s/wp-content/uploads/manual/esyokinew.pdf</a>

● 電子申請で利用できない文字

□-マ数字(I I II II IV V VI VI VI VI VI X)、機種依存文字(高、﨑、㈱、 (制など)、半角カタカナ

### 会社情報で変更後のデータを入力します。

| 会社情報     |               |                |                    |              |            | >  |
|----------|---------------|----------------|--------------------|--------------|------------|----|
| 会社名 株式会社 | せ セルズ         |                |                    | 100%         | 年度         | 印刷 |
| 基本データ社会  | 保険 雇用保険 労働    | 協保険 労働時間 電子    | 申請   その他   Cellsドラ | iイブ Cells給与  |            |    |
|          |               |                |                    |              |            |    |
| 年度       | ▼ 年 西暦        | で (半角)         | 会社No               |              |            |    |
| 会社名      | 株式会社 セルズ      |                | 会社名フリガナ            | カブシキガイシャ セルズ |            |    |
| Ŧ        | 485-0014 変換   | 999-9999形式で(半角 | ) 決算月              |              |            |    |
| 所在地      | 愛知県小牧市安田町1    | 9 0            |                    |              |            |    |
| 所在地フリガナ  | アイチケンコマキシヤスダチ | eウ190          |                    |              |            |    |
| 代表者職名    | 代表取締役         | 例:代表取締役        |                    | ダイヒョウトリシマリヤク |            |    |
| 代表者氏名    | 佐藤 豊          |                | 代表者氏名フリガナ          | サトウ ユタカ      |            |    |
| TEL      | 0568-43-1661  | 099-999-999    | 99形式で(半角)          |              |            |    |
| FAX      | 0568-76-7432  | 099-999-999    | 99形式で(半角)          |              |            |    |
| 業種       | ソフト制作         |                |                    |              |            |    |
| その他 〒    | 485-1234      |                |                    |              |            |    |
| 所在地      | 愛知県名古屋市中区新    | 錦 3 - 2 - 1    |                    |              |            |    |
| TEL      | 052-765-4321  |                |                    |              |            | -  |
| 法人番号     | 1234567896943 |                |                    |              | データの変更について |    |
|          |               |                |                    |              |            |    |

社会保険適用事業所名称/所在地変更(訂正)届を作成される前に会社情報は変更後のデータ に変更しておきます。

- 会社情報の所在地欄にローマ数字(I I I II IV V VI VI VI VI IV IX X)が含まれている場合は、他の文字に置き換えてください。
- 会社情報の基本データタブは全角で入力してください。(半角指定の箇所は除く)
- ●管轄外への申請では、電子申請タブの提出先年金事務所情報は変更前の年金事務所の ままにしておいてください。社会保険適用事業所名称/所在地変更(訂正)届を提出後、 新たな提出先年金事務所に変更してください。

| 電子申請用提 | 出先データ                  |
|--------|------------------------|
| 年金事務所  | 北海道,北見年金事務所(北海道事務センター) |
| ハローワーク | 北海道,函館公共職業安定所八雲出張所     |
| 監督署    | 北海道労働局,北見労働基準監督署       |

### 作成画面の起動方法

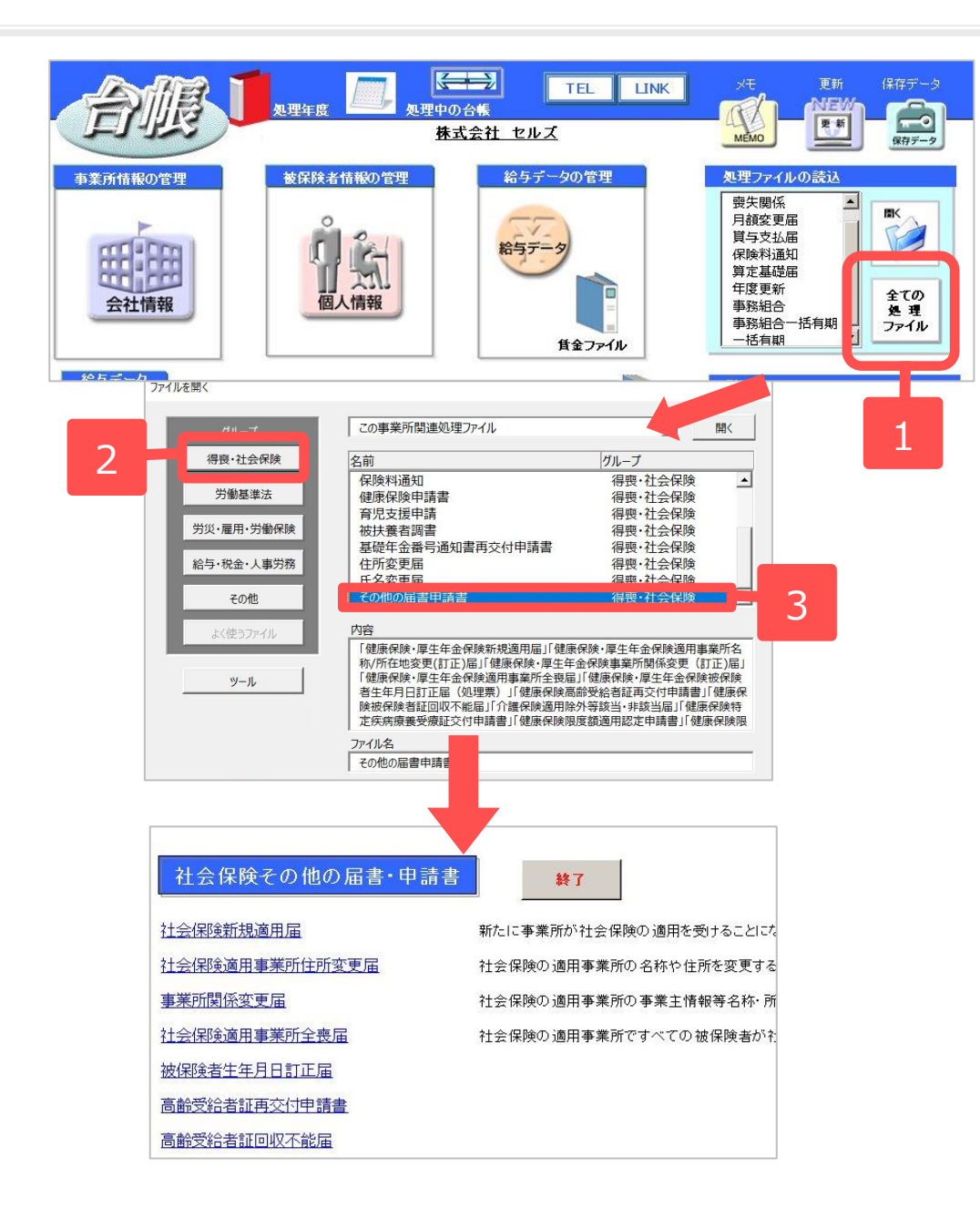

- 「全ての処理ファイル」を クリックします。
- 2. グループで「社会保険」を 選択します。
- 「その他の届書申請書」を 選択し開きます。

## 社会保険適用事業所名称/所在地変更(訂正)届の作成1

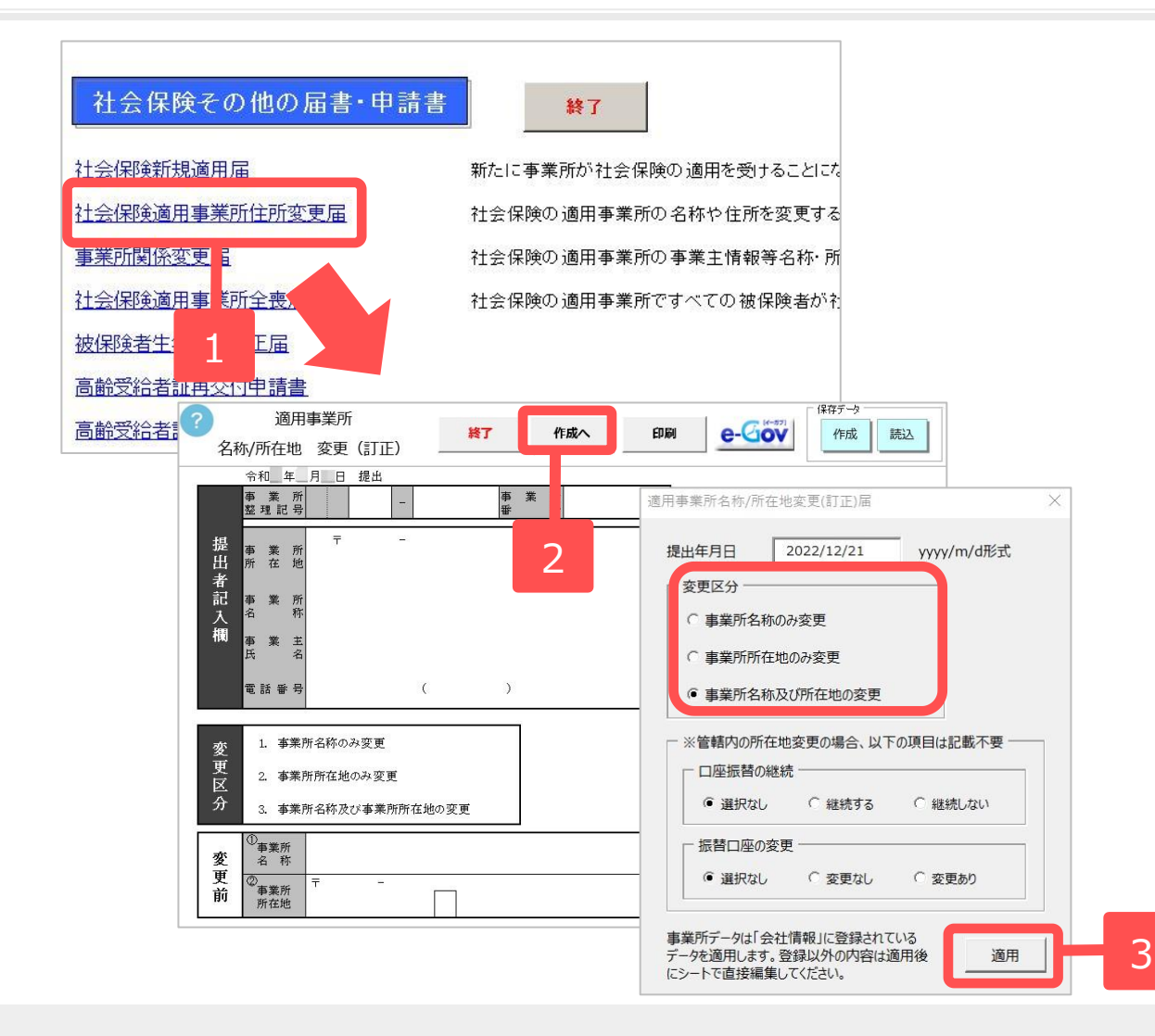

- 1. 「社会保険適用事業所住所変 更届」をクリックします。
- 2. 「作成へ」をクリックします。
- 変更区分のいずれかを選択し、
   変更事項をチェックのうえ
   「適用」をクリックします。

社会保険適用事業所名称/所在地変更(訂正)届を作成される前に、所在地や会社名などの会社情報は変更後のデータにしてください(4ページ参照)。

### 社会保険適用事業所名称/所在地変更(訂正)届の作成2

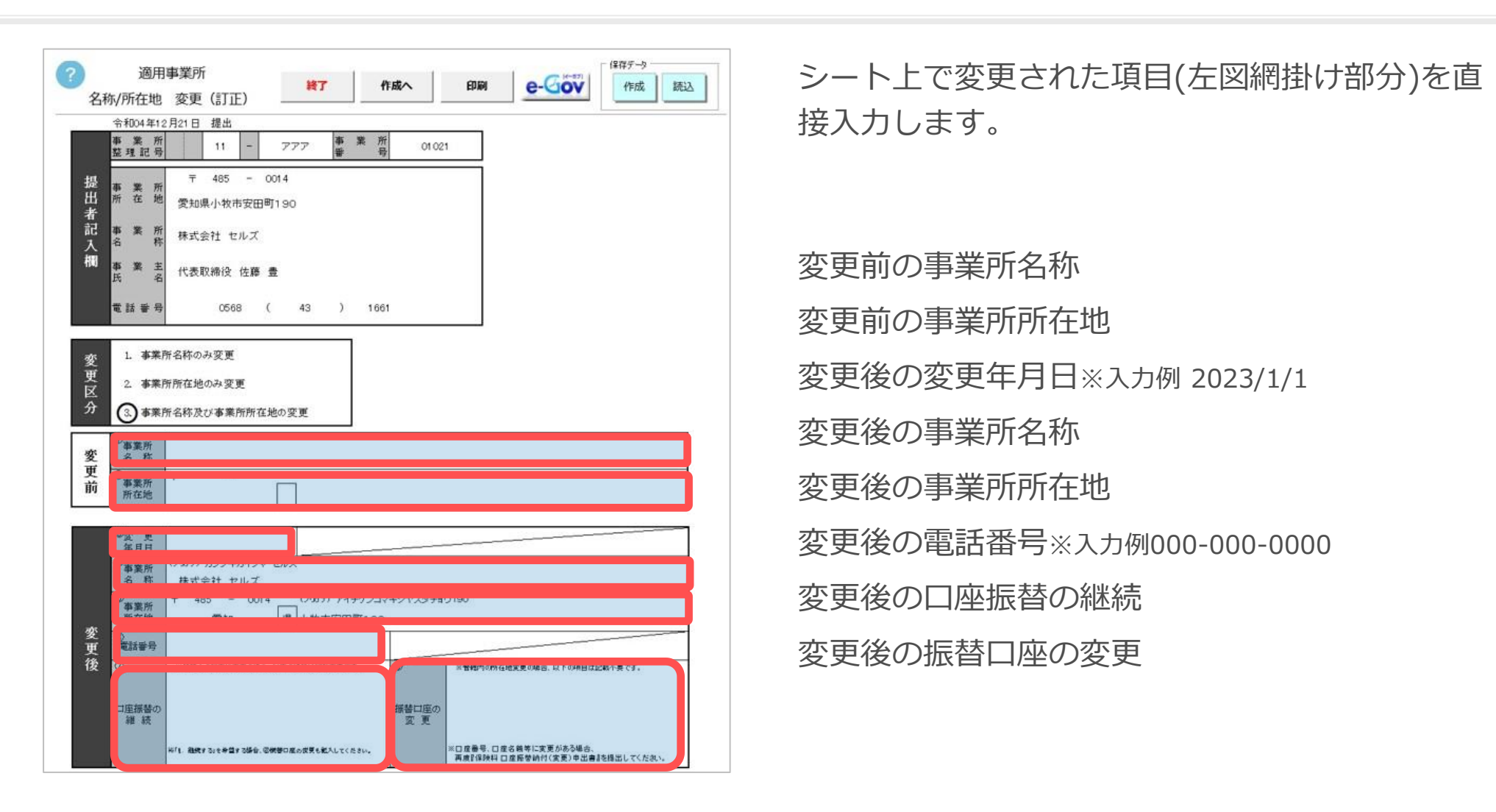

- 変更の無い箇所(事業所名称変更の場合の所在地、所在地変更の場合の事業所名称など)については入力は不要です。
- シートは用紙のイメージ画面です。Excelの書式等を編集しても実際の用紙の印刷結果には反映されません。
- 電話番号は必ずハイフンを入れて登録してください。
- 「変更後の事業所名称」と「変更後の事業所所在地」は選択した変更区分により会社情報から自動反映されます。

### 社会保険適用事業所名称/所在地変更(訂正)届を印刷する場合

| ?                | 適用                                                                                                    | 事業所                                                                      |                                                                                              | 終了                                                                                                    | 作成へ                                   | 印刷                                                        | e-Q                                                      | ((-57)                    |
|------------------|----------------------------------------------------------------------------------------------------|--------------------------------------------------------------------------|----------------------------------------------------------------------------------------------|----------------------------------------------------------------------------------------------------|---------------------------------------|-----------------------------------------------------------|----------------------------------------------------------|---------------------------|
| 名利               | №所在地                                                                                                    | 変更(訂正)                                                                   | 届                                                                                            |                                                                                                    |                                       |                                                           |                                                          |                           |
| 10               | 令和04年12                                                                                                    | 月21日 提出                                                                  |                                                                                              |                                                                                                    |                                       |                                                           |                                                          |                           |
|                  | 亊 業 所<br>整理記号                                                                                                    | 11                                                                       | - 777                                                                                        | ,                                                                                                    | 所<br>号 0                              | 1021                                                      |                                                          |                           |
| 提出者記入欄           | 事所       業         事所       業         事       業         市       業         市       業         市       業         市       業         市       業         市       業         市       美         市       美         市       美         日       市         日       市         日       市         日       市         日       市         日       市         日       市         日       市         日       市         日       市         日       市         日       市         日       市         日       市         日       市         日       日         日       日         日       日         日       日         日       日         日       日         日       日         日       日         日       日         日       日         日       日 <t< td=""><td><ul> <li>〒 485</li> <li>愛知県小牧市</li> <li>株式会社 セ</li> <li>代表取締役</li> </ul></td><td>- 0014<br/>様式印刷<br/>提出日<br/>単出日<br/>単出代行<br/>作成日<br/>社労士記載欄<br/>・ ・ ・ ・ ・ ・ ・ ・ ・ ・ ・ ・ ・ ・ ・ ・ ・ ・</td><td>2022/12/21<br/>作成 社会保険<br/>R4.12.21<br/>提出代行者</td><td>yyyy/m/c<br/>労務士 (愛知県社会)</td><td>1<br/>形式<br/>保険労務±会)<br/>1<br/>対土欄を空欄にする</td><td>×</td><td></td></t<> | <ul> <li>〒 485</li> <li>愛知県小牧市</li> <li>株式会社 セ</li> <li>代表取締役</li> </ul> | - 0014<br>様式印刷<br>提出日<br>単出日<br>単出代行<br>作成日<br>社労士記載欄<br>・ ・ ・ ・ ・ ・ ・ ・ ・ ・ ・ ・ ・ ・ ・ ・ ・ ・ | 2022/12/21<br>作成 社会保険<br>R4.12.21<br>提出代行者                                                                                                    | yyyy/m/c<br>労務士 (愛知県社会)               | 1<br>形式<br>保険労務±会)<br>1<br>対土欄を空欄にする                      | ×                                                        |                           |
|                  | ● 話 番 号                                                                                                    | 056                                                                      | 氏名<br>電話番号                                                                                   | 小牧 一郎<br>0568-00-0000                                                                                                    | xxx-                                  | XXX-XXXX形式で入力                                             | J                                                        |                           |
| 変<br>更<br>反<br>分 | <ol> <li>事業所</li> <li>事業所</li> <li>3.事業所</li> </ol>                                                                                                    | 名称のみ変更<br>所在地のみ変更<br>名称及び事業所                                             | 片面・両面       ● 表面の       - 余白       上余白                                                       | み (<br>・ mm 左余白                                                                                                    | ~ 再面<br>┃ <b>● ▼</b> mm               | 印刷                                                        | 2                                                        |                           |
|                  |                                                                                                    |                                                                          |                                                                                              | Hermitian       Hermitian       Hermitian | →→・・・・・・・・・・・・・・・・・・・・・・・・・・・・・・・・・・・ | □事業所名称/所在地度:<br>「■第第回○□○□□□□□□□□□□□□□□□□□□□□□□□□□□□□□□□□□ | E(訂正)漏<br>社会研究为主に死来<br>N4121 94 社会探索方法:(来<br>単本に作者:今夜 一形 | 条行信 株式者蘭原芳苑主命 50年 (今·000) |

- 印刷する場合は、「印刷」 をクリックします。
   印刷フォームが表示されるので社労士記載欄情報を確認後、印刷設定を選択し
   「印刷」をクリックします。
- 2. 作成されたPDFを普通紙に
   印刷してお使いください。
   2ページ目は裏面です。

● 作成されたPDFは、行政機関で機械による読み取りでは処理はされませんが、「実際のサイズ」で印刷することをお奨めします。

### 社会保険適用事業所名称/所在地変更(訂正)届の電子申請

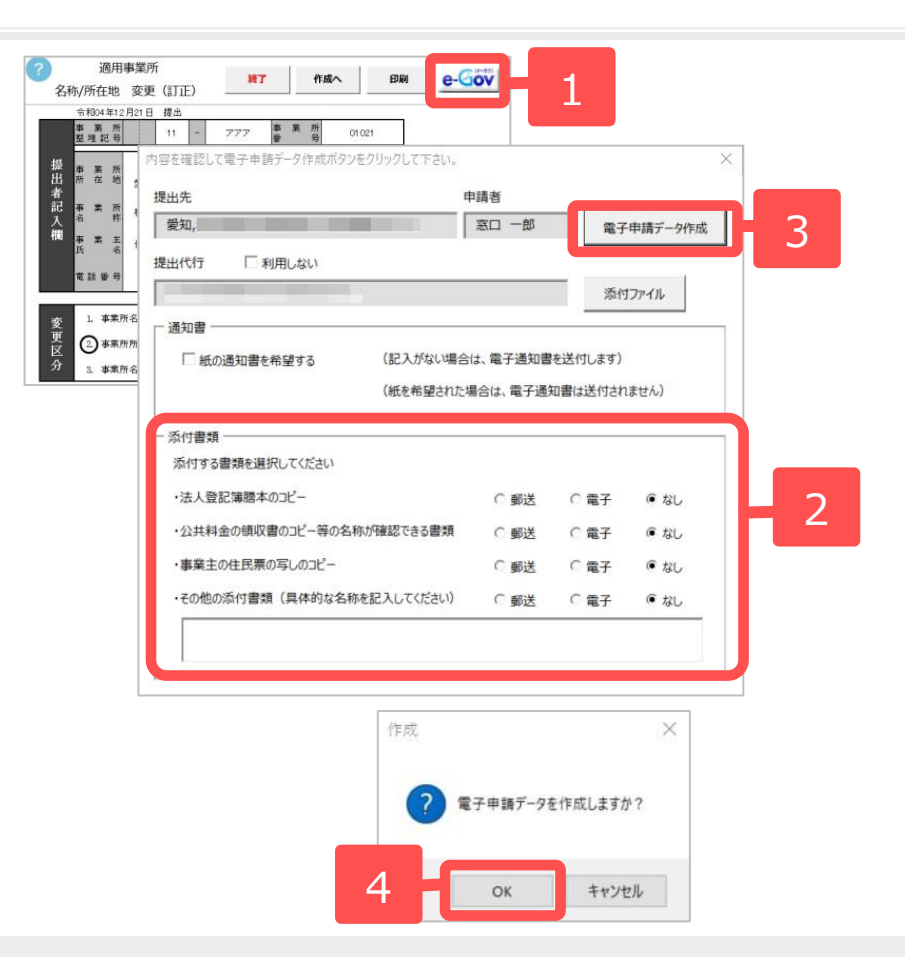

- 1. 「e-Gov」をクリックします。
- 2. 添付書類が別途ある場合は郵送や電子 にチェックを入れます。
- 3. 「電子申請データ作成」をクリックし ます。
- 「電子申請データを作成しますか?」
   のメッセージが表示されます。
   「OK」をクリックします。

- 電子申請データに添付するファイルがある場合は手順2. で「添付ファイル」から添付してください。
- 手順2. の時点では社会保険適用事業所名称/所在地変更(訂正)届の電子申請データ全体を表示していません。電子申請 データ作成前にシート上で確認するか、未送信トレイの「申請書の表示」ボタンより確認をしてください。
- 「添付ファイル」からは「One shot PDF」機能により、自由に行政への連絡内容を入力したPDFファイルを作成して添付できます。

「One shot PDF」機能の詳細はこちら https://daityo-support.zendesk.com/hc/ja/articles/4414153368857

● 添付ファイルサイズは、提出代行証明書などを含む全体のファイルの合計が20MB以内に収まるようにしてください。

#### 電子申請データの送信

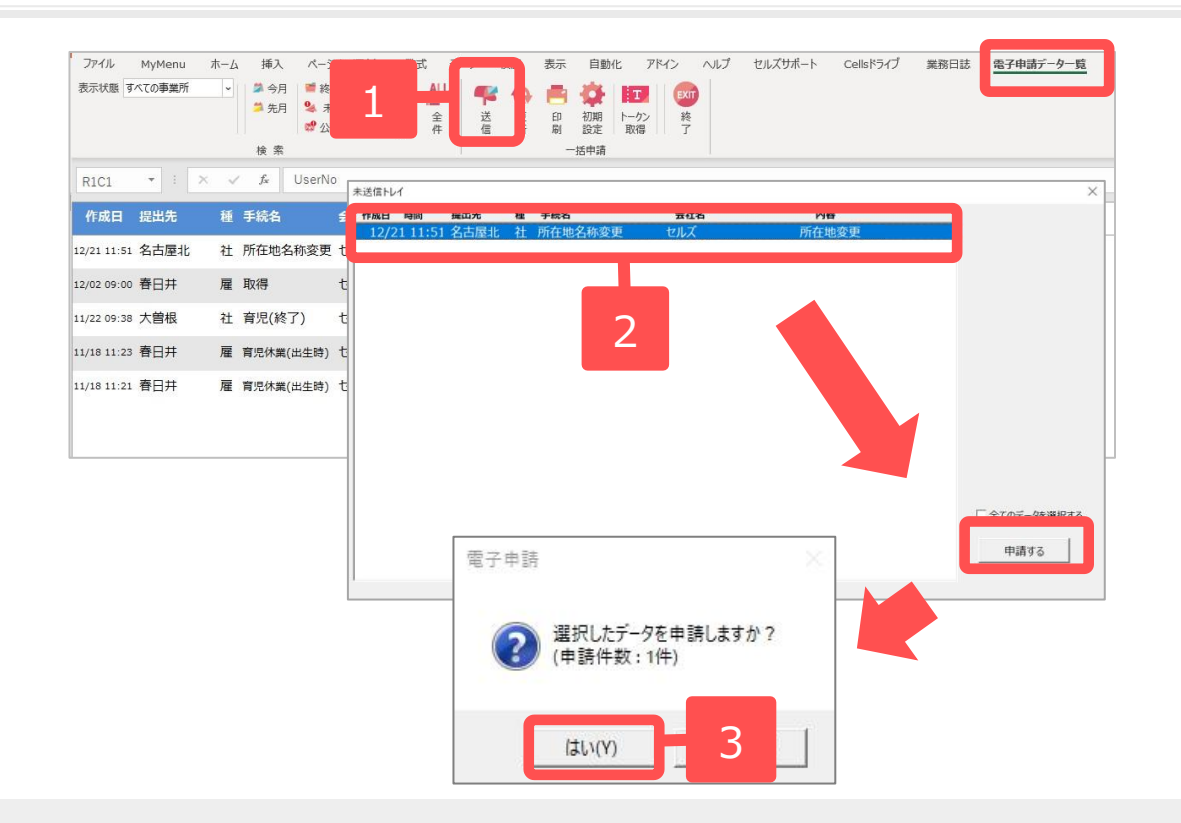

- エクセルメニューバー「電子申請 データー覧」より「送信」をク リックします。
- 作成したデータを選択し、青色に 反転させたうえで、「申請する」 をクリックします。
- 「選択したデータを申請します か?」と表示されましたら「は い」をクリックします。
- 状況が「送信待機」となり、一定 時間経過後、送信済に変わります。
- 「トークンの有効期限が切れています。」とメッセージが表示された場合は、トークンが無効になっている可能性があります。下記サイトに記載の内容をご確認の上、トークンを取得してください。
   <a href="https://daityo-support.zendesk.com/hc/ja/articles/9725440199065">https://daityo-support.zendesk.com/hc/ja/articles/9725440199065</a>
- 社労士認証が複数インストールされている場合は、手順3.の際に申請に 使用する社労士認証をダブルクリックして選択してください。(※右図参照)
- 送信待機から送信済には約6分以内に切り替わりますが、Cellsドライブサーバーの状態によって時間は前後します。申請後の管理については別冊マニュアルを ご覧ください。

【申請後のデータ管理】

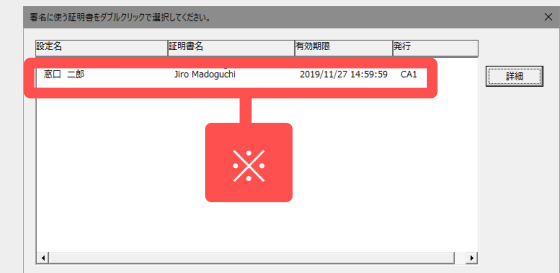

https://www.cells.co.jp/daityo-s/wp-content/uploads/manual/sinnseisitaato-nodtetakannri.pdf

### 送信前の電子申請データの確認・削除

| 竹成日 彩           | 出見  | 睡 手統备               | 会社名                            |                             | 内容                 | 動建築印              | 11 M       | 公文書 | 幼稚日  |   | an Ma |
|-----------------|-----|---------------------|--------------------------------|-----------------------------|--------------------|-------------------|------------|-----|------|---|-------|
| 02/18 10:49 🏘   | 8#  | 詳細(データID:;          | )                              |                             |                    |                   |            |     | ×    |   | 狮相    |
| 02/14 14:07 👘   | 8#  | 事業所名                | セルズ                            |                             |                    | データ作成日時           | 2022/12/21 |     | 表示   |   | 詳細    |
| 02/07 19:54 J\J | 16  | 部門名申請者              |                                |                             |                    | データ作成者<br>データ送信日時 | -          |     | フォルダ |   | JFHE  |
| 02/03 11:05 /V  | 橫   | 提出先                 |                                | 申請方法                        |                    | データ送信者            |            |     | 控印刷  |   | J¥HB  |
| 01/31 15:15 🖷   | 8#  | 手統名                 | 社 健康保険・厚生年金保険3<br>(2022年10月以降) | 開事業所所在地名称変更(訂正<br>手続き)/電子申請 | E)届(管轄内)(管轄外)      | 送信番号<br>要名証明書     |            | _   | 削除   |   | JYNE  |
| 01/24 09:22 🖏   | 古屋中 | 内容                  | 听在地変更                          |                             | 媒体通番               | データ更新者<br>取下げ可否   |            | _   | 取下げ  |   | J¥NB  |
| 01/24 09:20 🖏   | 古屋中 | 状况                  | 末送信                            |                             |                    | 取下げ方法             |            | -   | 更新   |   | 3418  |
| 01/23 10:17 小   | 陳   | 状況経過<br>到達日         | 警査中                            | 蓄音終了                        | 手統終了               | 納付状況<br>納付番号      |            |     |      |   | J#NB  |
| 01/22 10:55 👫   | 古歴北 |                     |                                |                             |                    | 確認番号              |            |     |      |   | J¥NB  |
| 01/21 16:41 🖷   | 日井  |                     |                                | 表示                          | - 公文書<br>- 未読 総数 発 | 118               |            |     |      | 6 | J¥NB  |
| 01/21 15:27 🖷   | 日井  |                     | 2010                           | フォルダ                        | Cellsドライブに         |                   | 表示 フォルダ    | 保存  |      |   | 1418  |
| 01/08 15:45 🖷   | 日井  |                     |                                |                             | チェック 公開(アップロ       | - 片)   「 選択式      |            |     |      |   | 1498  |
| 01/08 15:45 🖷   | 日井  | 処理                  | [                              |                             |                    |                   |            |     |      |   | 1488  |
| 01/06 11:15 名言  | 古屋中 | □ 公開(アップロー<br>□ その他 | -۴)                            | _                           |                    | -                 |            |     |      |   | 14.68 |
|                 |     | 備考                  |                                |                             |                    |                   |            |     | 登録   |   |       |

該当データの「詳細」をクリックします。 それぞれボタンに応じて以下の処理をお こないます。

#### 表示:申請データの表示

**フォルダ**:申請データを構成している ファイルが確認できるフォルダを表示 **控印刷**:A4用紙に申請概要を印刷 **削除**:この電子申請データを削除 **取下げ**:申請の取下げが可能 **更新**:手動で状況を更新する

| 10.40             | a 4 40 1                                                                                                    | 2月2                                            | 1 日根出                                       |                           |           |   |       |   |
|-------------------|----------------------------------------------------------------------------------------------------|------------------------------------------------|---------------------------------------------|---------------------------|-----------|---|-------|---|
|                   | ①事業所整理』                                                                                                    | 59 <b>51</b>                                   | 11                                          | 777                       | ②事業所委号    | 1 | 01021 |   |
| 長出者記:             | ③<br>本東浜浜在地                                                                                                    | 平数的                                            | 〒 455 - 0014<br>新知県小牧市安田町190                |                           |           |   |       |   |
| 嶺                 | 事業主氏名                                                                                                    | 自主氏名 代表取译论 也錄 堂                                |                                             |                           |           |   |       |   |
| カ方法等については、記載要領をご覧 | 電話番号 0568 ( 43 ) 1661                                                                                                    |                                                |                                             |                           |           |   |       |   |
|                   | ④社会保険労務                                                                                                    | 8士記載機                                          |                                             |                           |           |   |       | 1 |
|                   | 會和4年12月23                                                                                                    | 日 第口 -                                         | -15                                         |                           |           |   |       |   |
|                   | <ul> <li>2. 事業</li> <li>3. 事業</li> </ul>                                                                                                    | 所所在地。<br>所名称及3                                 | Dみ変更<br>JF事業所所                              | 在地の変更                     |           |   |       |   |
|                   | 10/10/10/10/19                                                                                                    |                                                |                                             |                           |           |   |       |   |
| 変更前               | ③事業所 4 校<br>③事業所<br>所在地                                                                                                    | 〒 464<br>最短編名:                                 | 古國市千種菜                                      |                           |           |   |       |   |
| 変更前               | ③事案所<br>资事案所<br>所在地<br>係変更年月日                                                                                                    | 〒 464<br>新知県名:<br>合和                           | <br>古屋市千塘3<br>5 年                           | 1 Л 1                     | н         |   |       |   |
| 変更前               | <ul> <li>(フリガナ)</li> <li>(フリガナ)</li> <li>(アリガナ)</li> </ul>                                                                                                    | 〒 464<br>新知県名:<br>合和                           | 5 年                                         | 1 // 1                    | H         |   |       |   |
| 変更前 変更            | <ul> <li>○事業所<br/>所在地</li> <li>②事業所<br/>信息変更年月日</li> <li>(フリガナ)</li> <li>③事業所名称</li> <li>(フリガナ)</li> <li>④事業所<br/>所在地</li> </ul>                                             | 〒 464<br>新知県名<br>合和<br>〒 485<br>アイチク           | 古屋市千橋3<br>5 年<br>- 0014<br>ンコマキシ1           | 1 <b>J</b> 1<br>2.97+301  | 11<br>9 0 |   |       |   |
| 変更前 変更後           | ◎申単用市本特<br>②事業所<br>所在地<br>②字単示1日<br>(フリガナ)<br>③事業所名称<br>(フリガナ)<br>④事業所<br>所在地<br>の<br>の<br>の<br>の<br>の<br>の<br>の<br>の<br>の<br>の<br>の<br>の<br>の<br>の<br>の<br>の<br>の<br>の<br>の | 平 464<br>単虹県名:<br>合和<br>〒 483<br>アイチケ<br>菱知泉小4 | 古屋市手様3<br>5 年<br>- 0014<br>ンコマキシ1<br>た市安田町1 | 1 // 1<br>7.77Fa01<br>9.0 | 90        |   |       |   |

| ^ | 名前                          | 更新日時            | 種類                 | サイズ |        |
|---|-----------------------------|-----------------|--------------------|-----|--------|
| - | 🍘 495013520973030715.xsl    | 2022/12/21 3:08 | XSL スタイルシート        |     | 230 KB |
|   | Q 495013520973030715_01.xml | 2022/12/21 3:08 | Microsoft Edge HTM |     | 4 KB   |
|   | 💽 kousei.xml                | 2022/12/21 3:08 | Microsoft Edge HTM |     | 5 KB   |
| Ē | 🛃 teishutudaiko.pdf         | 2022/12/21 3:08 | Adobe Acroba 文書    |     | 436 KB |
| 8 |                             |                 |                    |     |        |
|   |                             |                 |                    |     |        |
|   |                             |                 |                    |     |        |
|   |                             |                 |                    |     |        |

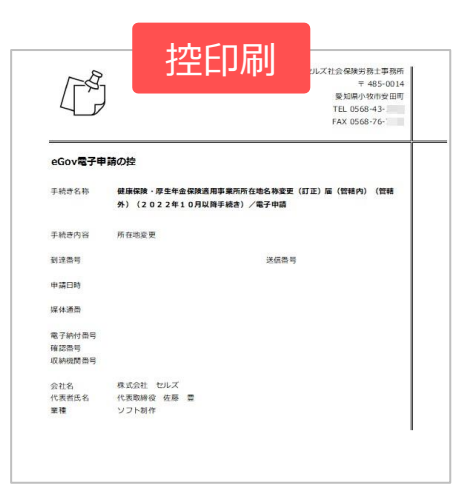

● 上記操作は送信後にもおこなえます。

申請後に状況がエラーとなった場合

#### 送信後、状況がエラーとなった場合は、ボタンをクリックしエラー内容を確認してください。

あらためてエラー個所を修正し、電子申請データを作成し直して送信してください。

| 作成日         | 提出先 | 種 手続名    |      | 会社名        | 内容       | 到達番号      | 状況          | 公文書処理日              | 詳細 |
|-------------|-----|----------|------|------------|----------|-----------|-------------|---------------------|----|
| 09/10 17:06 |     | 社 扶養異動   | b    | しずおか製菓     | 七瀬一郎     | 201809101 | 審査中         |                     | 詳細 |
| 09/09 21:56 | -8  | 雇取得      |      | 三重プラント     | 宮原 里子    | 20180909  | 審査中         |                     | 詳細 |
| 09/04 11:00 |     | 社 取得     |      | 岐阜工業       | 川端康成     | 20180904  | 審査中         |                     | 詳細 |
| 08/22 10:26 | 100 | 雇喪失      |      | 東海会        | シライシ ペトロ |           | I7-         | 08/22 再申請済          | 詳細 |
| 08/20 16:11 |     | 社 取得(70) | 歳該当) | 有限会社 マルコマキ | 村西 晋三    | 20180822  | <b>₹</b> ₽₩ |                     | 詳細 |
| 08/20 15:23 |     | 社 取得(70) | 歳該当) | 有限会社 マルコマキ | 村西 晋三    | 20180820  |             | -<br>08/20 取下げ 再申請済 | 詳細 |

※イメージ画像は適宜、該当の手続名に読み替えてください。

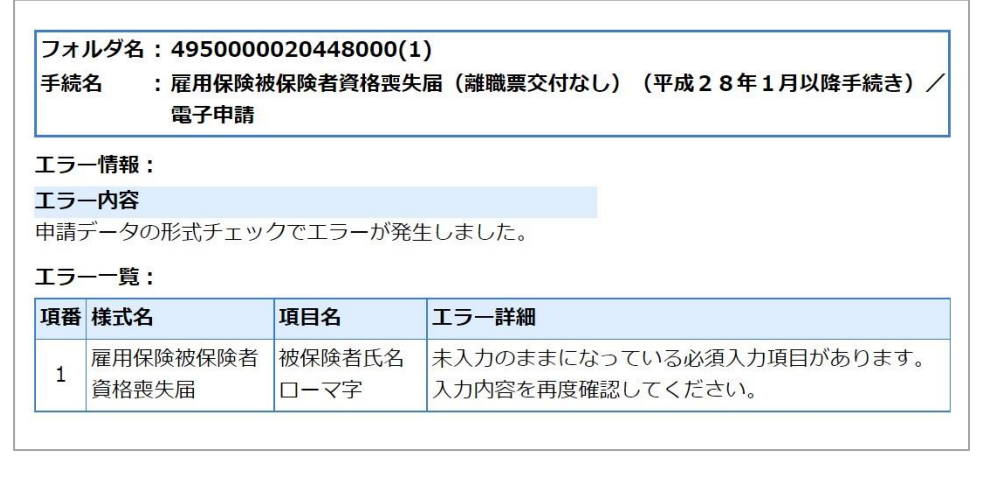

● エラーとなった手続きは行政に到達していません。

● 一度申請したデータは、エラー個所のみを直し再申請できないため、届出を作成し直す必要があります。

申請データを取下げしたい場合

#### 送信後、取下げしたい申請データの「詳細」ボタンから「取下げ」をクリックします。

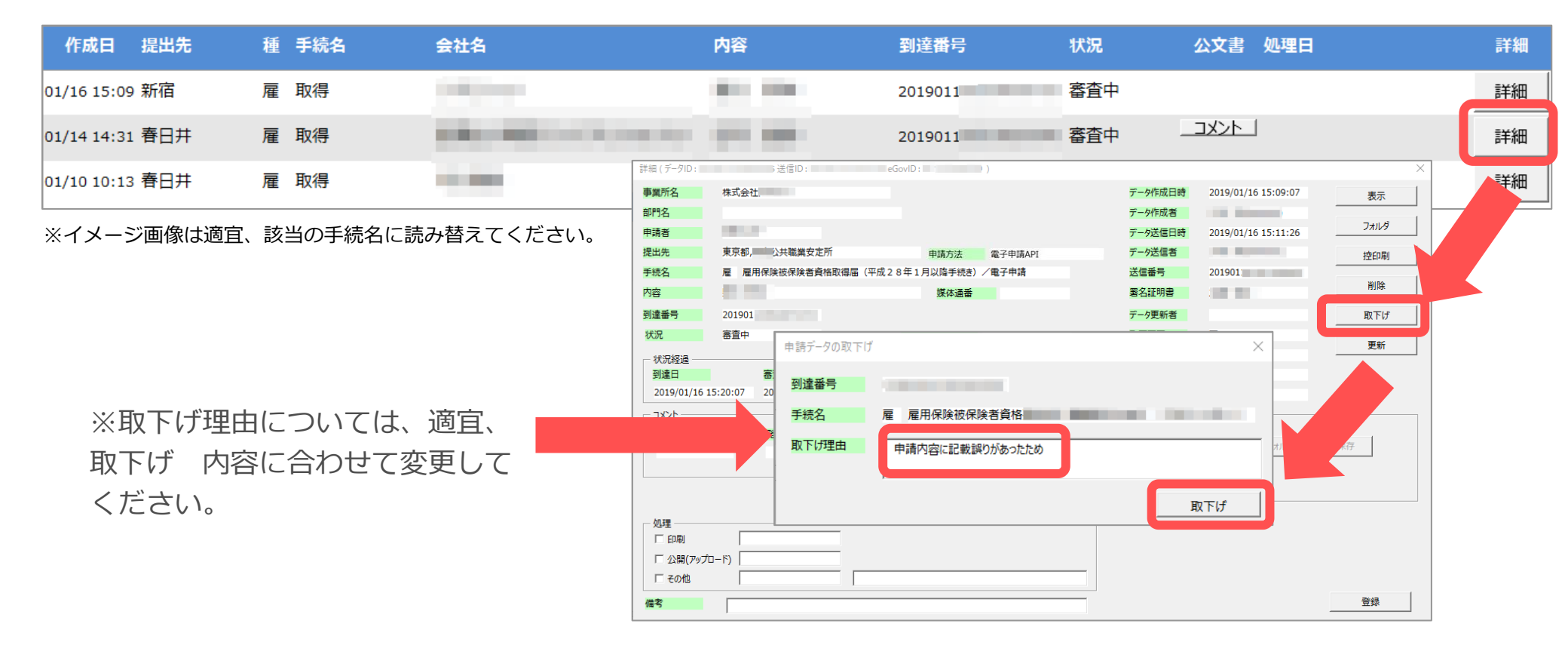

#### ● 取下げできるのは申請データの状況が「到達」「審査中」の場合のみです。

- ソフトからの取下げができない場合、管轄の提出先へ取下げの依頼が必要です。依頼時に「到達番号」が必要になります。
- 取下げ中のステータスは、到達や審査中と同様で削除ができません。取下げ済になると削除が可能です。

申請データ取下げ後のステータスの流れ

#### 取下げ後のステータスの流れは下記の通りです。

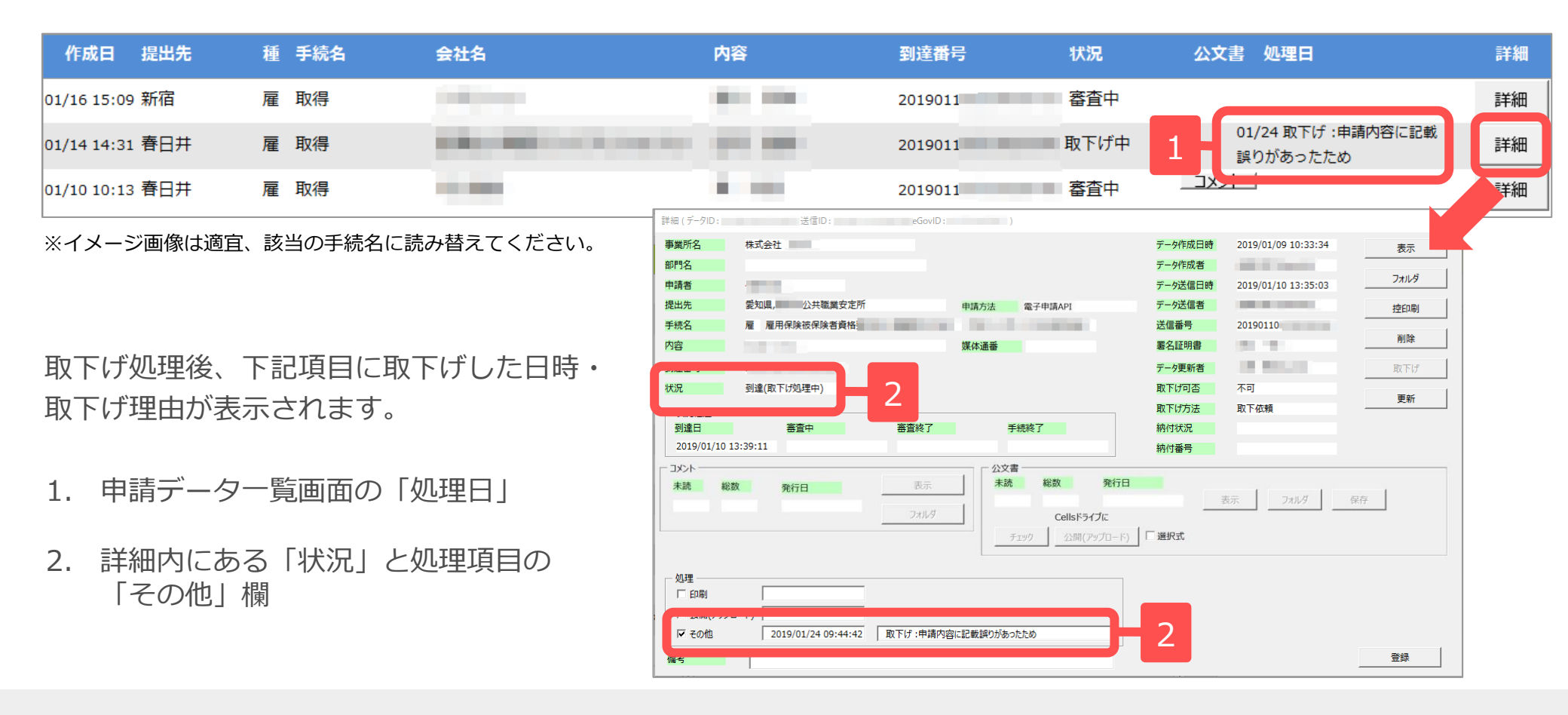

- ●申請データ横の「詳細」中の状況は、取下げ時点の状況に「取下げ処理中」と追加【例:到達(取下げ処理中)、審査中 (取下げ処理中)】され、最後は「手続終了(取下げ済)」へと変化します。
- 申請データー覧画面では「取下げ中」「取下げ済」の2パターンです。